# HSAJET<sup>®</sup> MICRON

# USER GUIDE

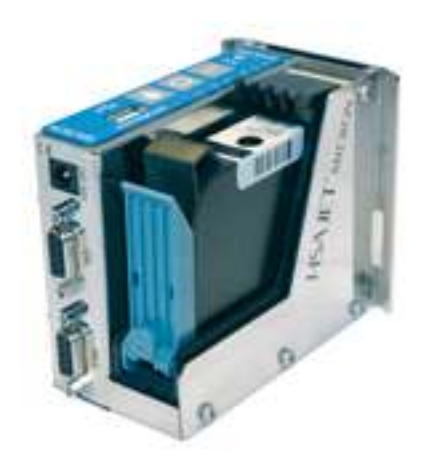

A guide to operate the HSAJET MICRON controller Firmware release 2.13

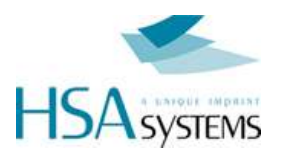

HSAJET MICRON user manual

By Torben Dam Jensen

Version: 21-02-2013

### HSA Systems ApS

#### Current version numbers

| Part / Software | Version / Date |               |
|-----------------|----------------|---------------|
| MICRON Firmware | 2.13           | February 2013 |
| Microdraw       | 1.09           | June 2012     |

#### Please also refer to the following

| Manual                | Purpose                                             |
|-----------------------|-----------------------------------------------------|
| MICRON QUICK START    | Getting started with Micron                         |
| MICRODRAW USER GUIDE  | About design of layouts for the MICRON.             |
| MICRODRAW demo videos | Video demonstrations of MicroDraw. Available online |

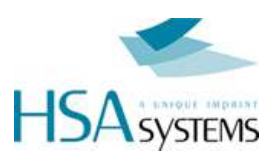

# **Table of Content**

| Table of Content                 |    |
|----------------------------------|----|
| Introduction                     | 4  |
| Operation                        | 5  |
| Overview of LEDs and function    |    |
| USB Functions                    |    |
| Load a layout                    |    |
| Move a layout to another machine |    |
| Load and save overview           | 9  |
| Print operations                 | 10 |
| Print a layout                   | 10 |
| Purge                            | 10 |
| Reset counters                   |    |
| Change cartridge                 | 11 |
| Adjust, update and calibrate     |    |
| Update time of internal clock    |    |
| Adjust start distance            |    |
| Calibrate internal photo cell    | 13 |
| Update firmware on controller    | 14 |
| Connector Wiring Diagrams        |    |
| Connector overview               |    |
| Fuses                            |    |
| I/O connector                    |    |
| Using inputs and outputs         |    |
| Encoder port wiring              |    |
| Support                          |    |
| EC Declaration of conformity     |    |
| Support contact                  |    |

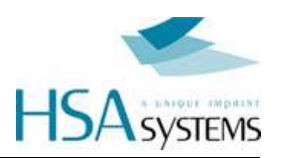

# Introduction

Congratulation with your purchase of the HSAJET® MICRON. You have one of the easiest to integrate inkjet controllers available, yet powerful features are available out of the box.

Some features of the MICRON:

- Text, graphics, barcodes, variable counter and dates
- Fully UNICODE compatible layout software
- Counter and dates with digits in roman, arab, farsi or user defined characters
- Built-in sensor
- Support for external sensor and encoder included
- Low ink alarm with user-definable level
- Print height 12,7mm (1/2" inch)
- User-defined resolution in print direction 75..600 dpi
- Ink reduction 0 to 50% (4 levels) for reduced costs
- Separation between design and operation. Nothing in the layout can be destroyed by the operator.
- Spit function to keep fast drying inks open
- Purge function can be activated remotely using digital input
- Repeat Print function (1 or more prints per sensor signal)
- Endless Print Function (continuous print while sensor is on)

These features make the MICRON ideal for integration in packaging lines and machines where simple text / date / counter printing is needed, as a replacement for CIJ machines or older date stamping equipment.

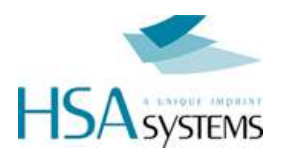

# Operation

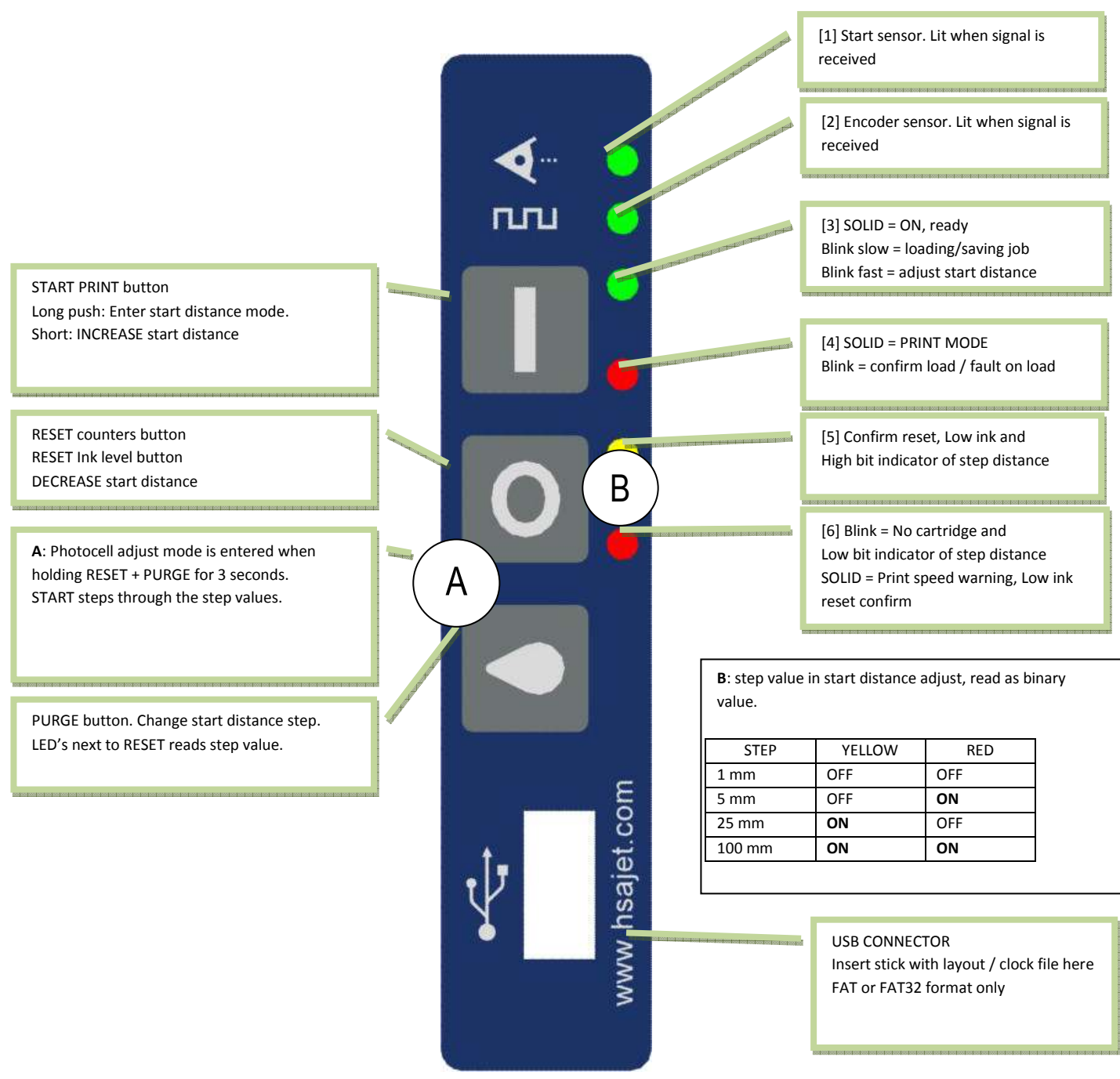

The MICRON provides signals to end users by LEDs. The meaning of LED signals is explained in the following pages.

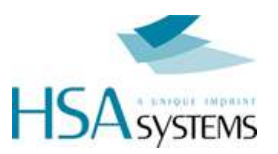

# **Overview of LEDs and function**

| Function                                        | Sensor<br>(Green)                                     | Encoder<br>(Green)                                    | ON (Green)               | Print mode<br>(Red)                                                                                  | Reset<br>(vellow)                                                                    | Cartridge<br>(Red) |
|-------------------------------------------------|-------------------------------------------------------|-------------------------------------------------------|--------------------------|----------------------------------------------------------------------------------------------------|--------------------------------------------------------------------------------------|--------------------|
| Startup - Whe                                   | en machine is f                                       | turned on                                             | preatter from internal n | nemory                                                                                               |                                                                                      |                    |
| Startup                                         |                                                       | it whom turned on, area                               | Blink slow               | onory.                                                                                               |                                                                                      |                    |
| Ready to use                                    |                                                       |                                                       | Solid                    |                                                                                                    |                                                                                      |                    |
| No layout present<br>on USB                     |                                                       |                                                       | Blink slow               | Blinking slow until<br>USB removed,<br>then load from<br>internal memory                             |                                                                                      |                    |
| Checksum error<br>on USB                        |                                                       |                                                       | OFF                      | Blinking<br>fast 2 sec / slow 1<br>sec<br>until USB<br>removed, then<br>load from internal<br>memory |                                                                                      |                    |
| No internal layout.                             |                                                       |                                                       | Blink fast               | Blink fast until                                                                                     |                                                                                      |                    |
| Please insert USB                               |                                                       |                                                       |                          | USB is inserted                                                                                      |                                                                                      |                    |
| Checksum error<br>on internal file              |                                                       |                                                       | OFF                      | Blinking<br>Fast 2 sec / slow<br>1 sec until USB is<br>inserted.                                     |                                                                                      |                    |
| During ready                                    | state (job is lo                                      | baded)                                                |                          |                                                                                                    |                                                                                      |                    |
| Prom ready state, yo<br>Reset counters<br>Press | u can start print, resel                              | Counters and purge                                    | ON                       |                                                                                                    | Blink fast 5 sec<br>Press again<br>before timeout<br>ON 1 second to<br>confirm reset |                    |
| At power up (                                   | (when connect                                         | ting power cab                                        | le)                      |                                                                                                    |                                                                                      |                    |
| Update clock file<br>from USB                   | ON<br>Will try for 2<br>seconds to find<br>clock file | ON<br>Will try for 2<br>seconds to find<br>clock file |                          |                                                                                                    |                                                                                      |                    |
| Update firmware<br>HOLD<br>and                  | ON                                                    | ON                                                    | ON                       | ON                                                                                                   | ON                                                                                   | ON                 |

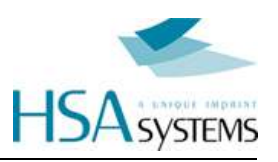

| Function                                                          | Sensor<br>(Green)                                                   | Encoder<br>(Green)                                        | ON (Green)                                        | Print mode<br>(Red)                             | Reset<br>(yellow)         | Cartridge<br>(Red)        |
|-------------------------------------------------------------------|---------------------------------------------------------------------|-----------------------------------------------------------|---------------------------------------------------|-------------------------------------------------|---------------------------|---------------------------|
| During print r                                                    | mode                                                                |                                                           |                                                   |                                                 |                           |                           |
| In printing only intera                                           | action is for the low ink                                           | k warning. Warning lev                                    | el is user definable in                           | layout file                                     |                           |                           |
| printing                                                          |                                                                     |                                                           | ON                                                | ON                                              |                           |                           |
| printing, sensor<br>signal                                        | ON                                                                  |                                                           | ON                                                | ON                                              |                           |                           |
| printing, encoder<br>signal                                       |                                                                     | ON                                                        | ON                                                | ON                                              |                           |                           |
| printing, encoder<br>AND sensor<br>signal                         | ON                                                                  | ON                                                        | ON                                                | ON                                              |                           |                           |
| printing but low ink warning                                      |                                                                     |                                                           | ON                                                | ON                                              | Blink slow.               |                           |
| During start of                                                   | distance setup                                                      |                                                           |                                                   |                                                 |                           |                           |
| Hold START for 3 se<br>RESET, to change s<br>With each sensor tri | conds to enter. Hold step size press PURG                           | START for 3 seconds a<br>E.<br>printed at "print start" a | again to exit with new<br>long with a visual read | value. To increment value of the start distance | alue press START, to e    | decrement press           |
| Step = 1 mm                                                       | gyor a vortical sur lo p                                            | finted at print start a.                                  | Blink fast                                        | OFF                                             | OFF                       | Blink slow                |
| Step = 5 mm                                                       |                                                                     |                                                           | Blink fast                                        | OFF                                             | ON                        | Blink slow                |
| Step = 25 mm                                                      |                                                                     |                                                           | Blink fast                                        | ON                                              | OFF                       | Blink slow                |
| Step = 100 mm                                                     |                                                                     |                                                           | Blink fast                                        | ON                                              | ON                        | Blink slow                |
| <b>During intern</b><br>Hold RESET + PUR<br>After 2'nd START th   | al photocell ac<br>GE for 3 seconds to e<br>le calibration is ended | <b>djust</b><br>Inter. Hold RESET + P                     | URGE for 3 seconds t                              | o exit. Press START t                           | o step through calibrat   | ion of photocell.         |
| Sense with NO                                                     |                                                                     |                                                           |                                                   |                                                 | Blink slow                | Blink slow                |
| media in front                                                    |                                                                     |                                                           |                                                   |                                                 | until START               | Until START               |
| Sense WITH<br>media in front                                      |                                                                     |                                                           |                                                   |                                                 | Blink fast<br>until START | Blink fast<br>until START |
| Confirm                                                           |                                                                     |                                                           |                                                   |                                                 |                           |                           |
| measurement OK                                                    | · · · · · · · · · · · · · · · · · · ·                               |                                                           |                                                   |                                                 |                           |                           |
| When cartride                                                     | ge is open (no                                                      | rmal or during                                            | print)                                            |                                                 |                           |                           |
| User can actively res                                             | set ink level by pressir                                            | ng RESET within 5 sec                                     | onds                                              |                                                 |                           | Dlink alour until         |
| Cannoge open                                                      |                                                                     |                                                           | UN                                                | (only printmode)                                |                           | cartridge back            |
| Cartridge closed                                                  |                                                                     |                                                           | ON                                                | ON                                              | Blink slow 5 sec          | ON until timeout          |
| again                                                             |                                                                     |                                                           |                                                   | (only printmode)                                | Reset inklevel if pressed | or reset                  |
| If speed exce                                                     | eds maximum                                                         | during print (1                                           | l5 kHz)                                           |                                                 |                           |                           |
| No action needed, b                                               | ut print will be stretche                                           | ed proportionally with s                                  | peed.                                             |                                                 |                           |                           |
| Excessive speed                                                   |                                                                     |                                                           | ON                                                | ON                                              |                           | ON                        |
| Speed OK                                                          |                                                                     |                                                           | ON                                                | ON                                              |                           | OFF                       |

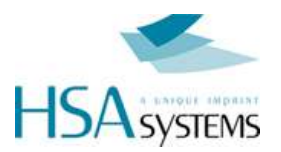

# **USB** Functions

# Load a layout

When turned on the controller will detect if a USB key is inserted, and load a layout if possible. Otherwise, it will load from internal memory.

To load a new layout do the following:

- Make sure an ink cartridge is inserted and you are not in print mode.
- Insert USB stick with layout stored from Microdraw.
- If a correct layout is found, it will be loaded. Green LED [3] will blink slowly while loading.
- Once the layout is loaded, the machine will be ready to use. Green LED [3] will become active and constantly lit.

The job is now stored in internal memory, and the USB stick can be removed. You can start print with the new layout.

The layout will be remembered even when you turn off the controller.

### Move a layout to another machine

To move a job from one machine to another machine:

- Insert an empty USB stick into the machine to be copied.
- After LED's stops blinking move the USB stick to another machine.
- It may be possible that start distance should be adjusted on the destination machine.

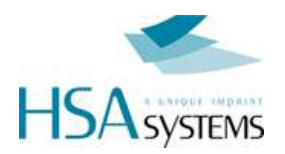

## Load and save overview

Micron saves and stores layouts to both USB and internal memory.

For a complete overview of when layouts are stored and where, please refer to the table below:

| Scenario                                        |               | Load/Store job action |           |           |          |          |             |
|-------------------------------------------------|---------------|-----------------------|-----------|-----------|----------|----------|-------------|
|                                                 | USB stick pre | sent                  | Load from | Load from | Store to | Store to | Error state |
|                                                 | with job      | no job                | 036       | memory    | 030      | memory   |             |
| Boot 1                                          | Х             |                       | Х         |           |          |          |             |
| Boot 2                                          |               | Х                     |           |           |          |          | Х           |
| Boot 3                                          | No US         | SB stick              |           | Х         |          |          |             |
| USB remove 1                                    | Х             |                       |           |           |          | Х        |             |
| USB remove 2                                    |               | Х                     |           | Х         |          |          |             |
| USB insert,<br>job <b>different</b> from loaded | x             |                       | Х         |           |          |          |             |
| USB insert,<br>job <b>same</b> as loaded        | x             |                       |           |           |          |          |             |
| USB insert no job                               |               | Х                     |           |           | Х        |          |             |
| Print mode end 1                                | Х             |                       |           |           | Х        |          |             |
| Print mode end 2                                | No US         | SB stick              |           |           |          | Х        |             |
| Start dist adjust 1                             | Х             |                       |           |           | Х        |          |             |
| Start dist adjust 2                             | No US         | SB stick              |           |           |          | Х        |             |

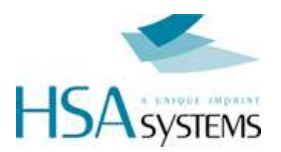

# **Print operations**

# **Print a layout**

To start the print function, press the III button. The red LED [4] will become constantly lit.

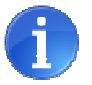

Notice: there is a maximum speed limit depending on the resolution set in Microdraw. If you exceed the speed limit, the red led [6] will be lit, and the layout will be stretched. You may continue printing if this is desired (f.ex to get higher speed at same dpi)

While the print function is on, each activation of the product sensor (internal or external) will release one print. At the same time, output 1 is active.

To STOP print function, press the button again. You can stop at any time, even within a print.

#### Purge

To purge the printer, press the subtron and hold it as long as needed.

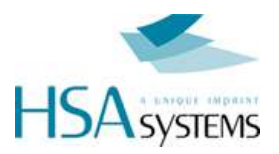

### **Reset counters**

It is possible to reset counters to their start value. This is useful for counters that do not automatically reset during print start, example batch counters.

To perform a counter reset (only possible in ready state)

|  | Press reset button | 0 |
|--|--------------------|---|
|--|--------------------|---|

Yellow led [5] will blink fast

Press reset button again within a few seconds to confirm

# Change cartridge

Change cartridge when you get a low ink alarm or when ink is empty. You may also take cartridge out to clean it or store for a production stop (prevent dryout)

| Open green latch |  |
|------------------|--|
|                  |  |

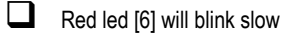

- Carefully take out cartridge, backwards then up
- Insert new cartridge, down then inwards
- Close green latch (orange led [5] will blink slow and red led [6] will be ON)
- If you wish to reset ink level, press within 5 seconds. Otherwise it will be assumed that you inserted the same cartridge, and ink counter will continue from same value.

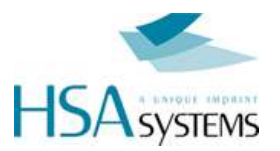

# Adjust, update and calibrate

# Update time of internal clock

| The Micron has an internal clock used to print date and time. As it does not know about Daylight Savings Time (where used), it may be necessary to adjust the clock every 6 months. |
|----------------------------------------------------------------------------------------------------|
| Create a clock file on the USB using MicroDraw (press USB+CLOCK icon). File will be micron.clk                                                                                      |
| Disconnect power from Micron                                                                                                    |
| Hold down                                                                                                    |
| Connect power                                                                                                    |
| LEDs [1] AND [2] will light constantly while updating clock                                                                                                    |
| After updating clock the Micron will start normally                                                                                                    |

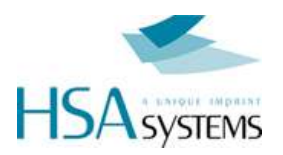

### Adjust start distance

Start distance is the distance the product travels from product sensor has been activated until print is started.

This distance is normally set from design software. Typically it is not necessary to set from the controller. If you wish to select start distance anyway (for example, if the designer is far away from you), do the following:

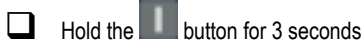

- The green led [3] will blink fast.
- For each sensor signal a vertical line of 10 px is printed at current position, along with a readout of current value
- Press button to INCREASE distance
- Press button to DECREASE distance

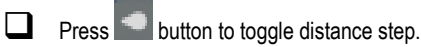

EXIT setup by holding button 3 seconds again

# Calibrate internal photo cell

If you use the internal photo cell, you may need to calibrate for different media. Do the following:

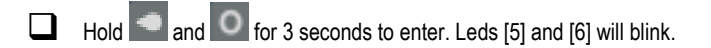

Remove the media in front of sensor

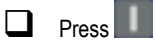

Place the media to sense onto in front of sensor

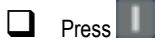

Test that calibration is OK by passing product by sensor

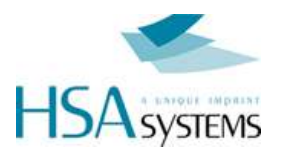

# Update firmware on controller

On rare occasions it may be necessary to update the firmware (internal program) on the controller. Do this ONLY when directed from HSA SYSTEMS. The update process normally takes around 1-2 minutes

- Turn power off
- Insert USB stick with updated firmware files, as per direction. You need the following files on the stick: micronfp.frm

and micronup.frm

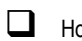

- Hold and while you turn on power.
- Micron will signal firmware load mode with the 2 red LEDs ON.
- ALL LEDs will light up after some seconds and will stay ON while loading new firmware.
- When ALL LEDs turn OFF the update is done (Led [3] may start blinking).
- Recycle power to Micron to end firmware update. Notice: it will NOT have a layout stored when firmware has been updated. You must load a layout again to print

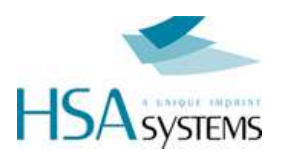

# **Connector Wiring Diagrams**

The following pages contain all recommended ways of connecting external equipment to your controller.

Almost all possible variants of encoders and sensors are supported.

Please ask if you are in doubt about how to wire connectors. Failure to wire correctly may damage your controller.

## **Connector overview**

The Micron has 3 connectors:

- Power, 15 VDC
- I/O for external start switch and 2 input and 2 output
- Encoder

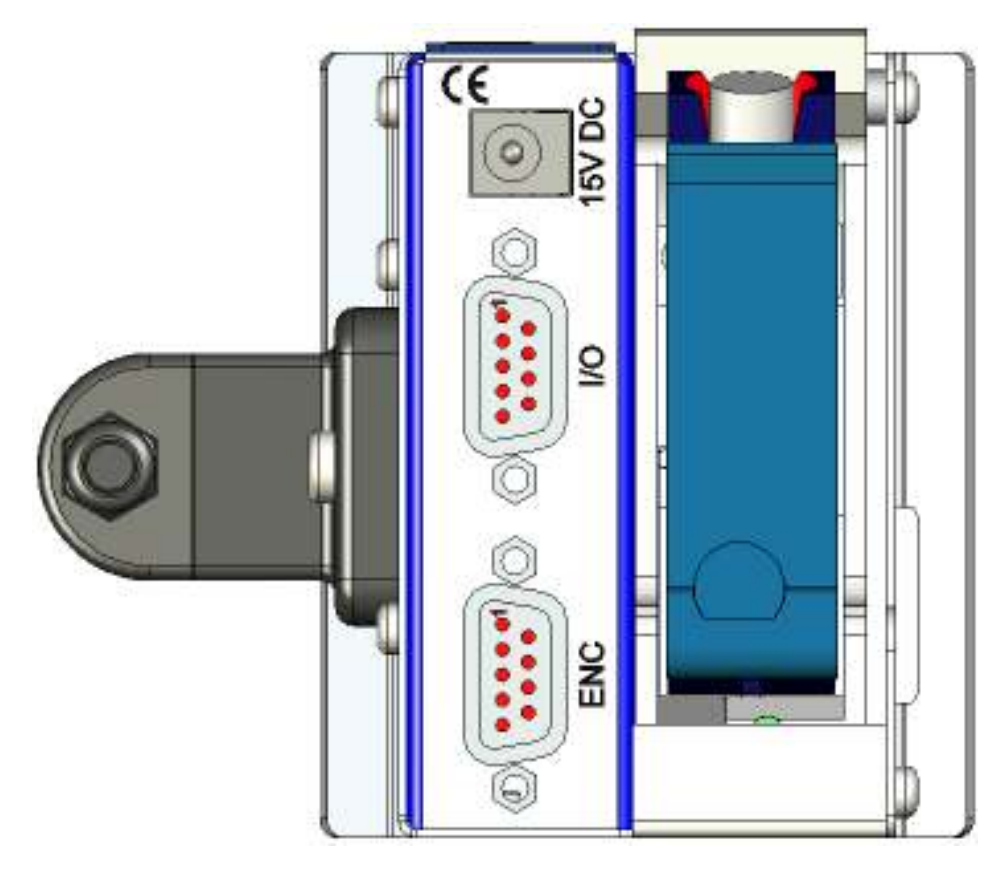

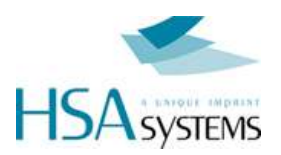

### **Fuses**

The Micron has 2 fuses, both are located inside the unit.

- F1 is for the USB port the type is 0,5A SMD Fast acting.
- F2 is the main power fuse the type is 1A SMD Fast acting.

If there is no reaction at all when you turn on the unit please check these fuses.

You can buy the fuses from HSA or locally, if you choose locally make sure you get the right fuses, warranty does not cover replacement of burned PCB's because of wrong fuses.

Part number:

| HSA                | Farnell | Mouser          |
|--------------------|---------|-----------------|
| ACEL-Fuse-0,5A-SMD | 9922156 | 576-0451.500MRL |
| ACEL-Fuse-1A-SMD   | 9922164 | 576-0451001.MRL |

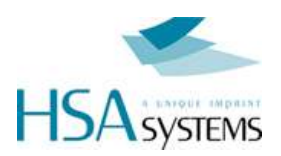

# I/O connector

Main function for this connector is to provide the start signal, to begin print. In the same connector are also additional inputs as well as 2 output signals. It is located in the back of the printer, as a 9-pin female D-SUB connector.

- Output 1 = Active low in Print mode (open collector)
- Output 2 = Active low on low ink warning (open collector)
- Input 1 = Print start/stop negative edge trigger toggle function (trigger signal min. 50 mSec.)
- Input 2 = Purge active low level trigger

If the external sensor is enabled in the layout, you will not get a print without proper wiring of this connector.

You can use either a simple mechanical switch or a photo cell for the start signal. The I/O connector can supply 5V and **15V** DC for the sensor but you can use any sensor in the 3-33V range if you connect an external power source.

You can buy an I/O-ENC test box set from HSA which enables you to test:

- I/O connector Input 1, Input 2, Output 1, Output 2, Start signal input, 5V and 12V on the I/O connector and an adjustable automatically continuous start signal is available.
- Encoder connector Enc A & Enc B channels, Low ink, 5V and 12V and an automatically continuous encoder pulse generator is available.

Part number:

| HSA                  | Product category     |
|----------------------|----------------------|
| I/O-ENC test box set | Electric spare parts |

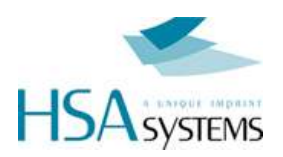

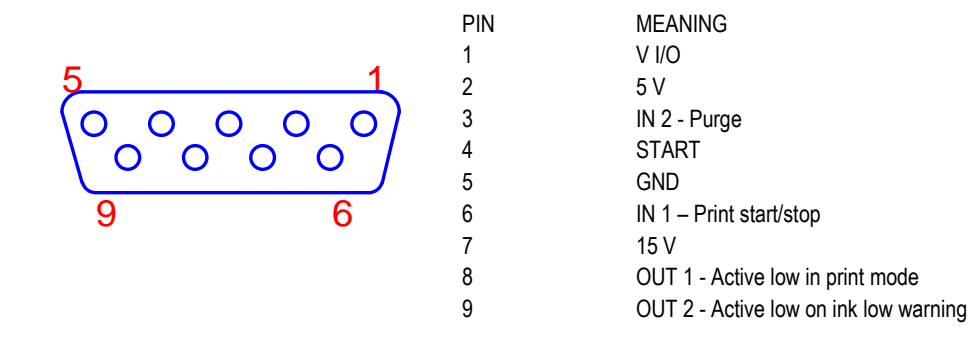

#### Mechanical start switch

| 1  0  VIO    2  0  IN1    5V  15V    1  0    3  0    0  3    4  0    9  0    0UT1  STSW    0UT2  GND | Pushbutton<br>Loop pins 1-2 and connect the switch between pins 4 and 5<br>N/O contact setup layout to negative edge trigger<br>N/C contact setup layout to positive edge trigger |
|----------------------------------------------------------------------------------------------------|----------------------------------------------------------------------------------------------------|
| 1<br>0<br>0<br>0<br>0<br>0<br>0<br>0<br>0<br>0<br>0<br>0<br>0<br>0                                   | Relay<br>Loop pins 1-2 and connect the switch between pins 4 and 5<br>N/O contact setup layout to negative edge trigger<br>N/C contact setup layout to positive edge trigger      |

#### Page 19 of 28

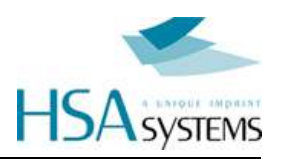

#### 5V DC Sensor

| 1      VIO        0      6      0        2      0      15V        5V      15V      11V        5V      100      11V        0      3      0      00        4      0      00      00        9      0      00      00        5      0      00      00                                                                                                    | 5 Volt NPN or PUSH/PULL sensor<br>VCC to pins 1,2<br>Signal to pin 4<br>GND to pin 5                        |
|----------------------------------------------------------------------------------------------------|----------------------------------------------------------------------------------------------------|
| Image: Normalized state      Image: Normalized state      Viole      Viole      Nin      Stress      Stress      St | 5 Volt PNP sensor<br>VCC to pins 1,2<br>Signal to pin 4<br>GND to pin 5<br>1 K resistor between pin 4 and 5 |

#### 15V DC Sensor

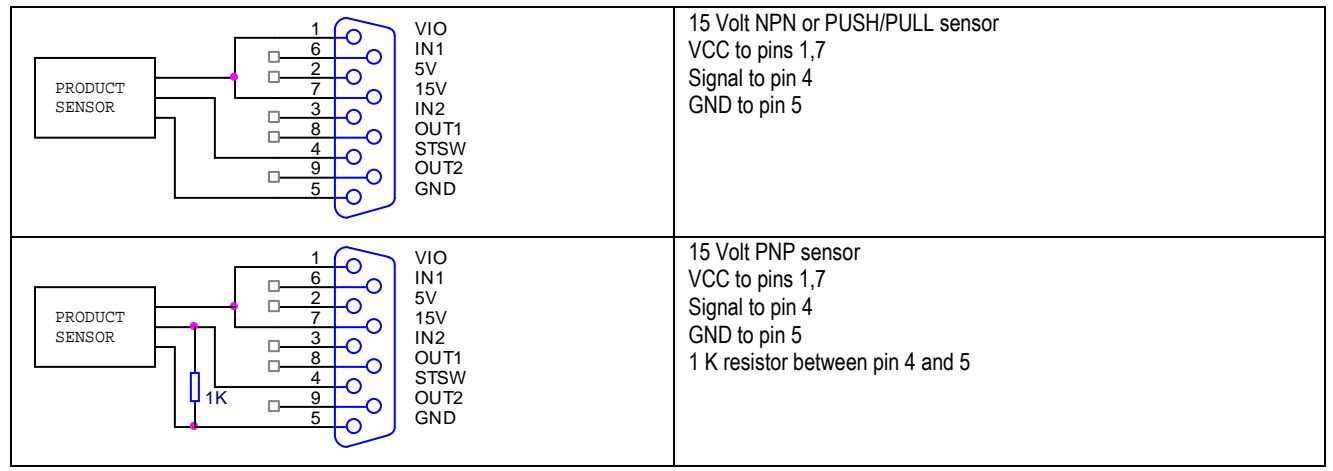

#### 3-33V DC Sensor with external power source

| 3-33VDC EXTERNAL SOURCE | NPN or PUSH/PULL sensor<br>VCC to pin 1<br>Signal to pin 4<br>GND to pin 5                        |
|-------------------------|---------------------------------------------------------------------------------------------------|
| 3-33VDC EXTERNAL SOURCE | PNP sensor<br>VCC to pin 1<br>Signal to pin 4<br>GND to pin 5<br>1 K resistor between pin 4 and 5 |

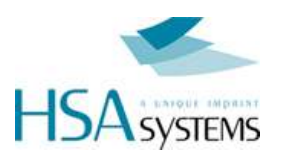

# Using inputs and outputs

#### Input 1 – Print start/stop negative edge trigger toggle function

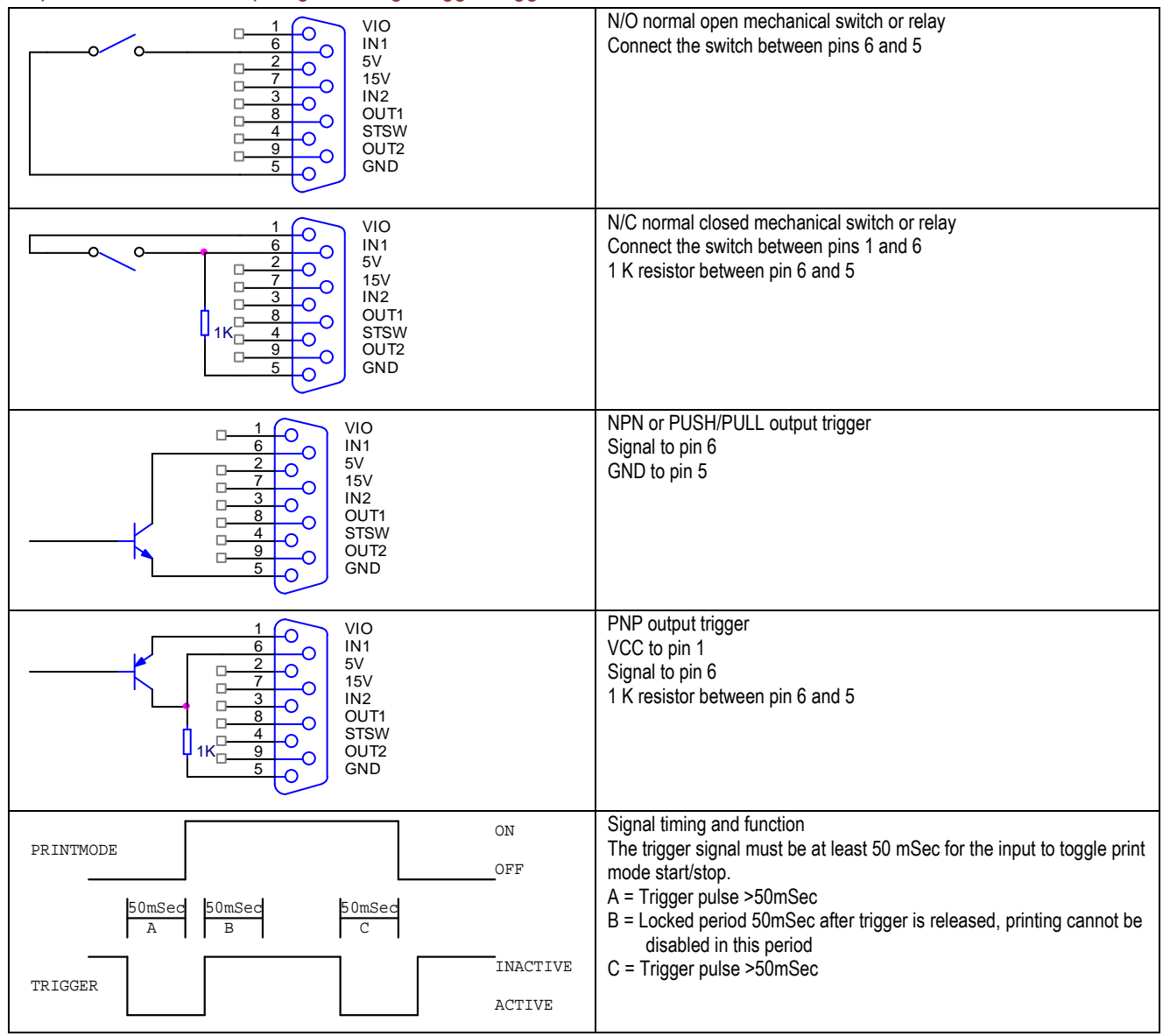

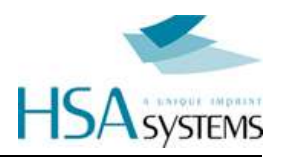

#### Input 2 – Purge active low level trigger

| 1  0  VIO    1  0  IN1    2  0  IN1    5V  15V    15V  IN2    0                                                                                                    | N/O normal open mechanical switch or relay<br>Connect the switch between pins 3 and 5                                       |
|----------------------------------------------------------------------------------------------------|----------------------------------------------------------------------------------------------------|
| 1      0      VIO        2      0      IN1        5V      15V        15V      IN2        0      4      0        1K      9      0        0      5      0            | N/C normal closed mechanical switch or relay<br>Connect the switch between pins 1 and 3<br>1 K resistor between pin 3 and 5 |
| 1      0      IN1        2      0      IN1        7      0      ISV        15V      IN2      0UT1        8      0      OUT1        5      0      GND               | NPN or PUSH/PULL output trigger<br>Signal to pin 3<br>GND to pin 5                                                          |
| 1      0      VIO        2      0      IN1        5V      15V      IN2        0      3      0      OUT1        1K      9      0      OUT2        6      0      GND | PNP output trigger<br>VCC to pin 1<br>Signal to pin 3<br>1 K resistor between pin 3 and 5                                   |

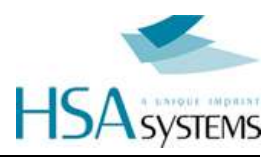

#### Output 1 = Active low in Print mode (open collector)

Warning: Do not connect a relay with a higher voltage than the voltage already connected to the VIO pin1 you will damage the unit.

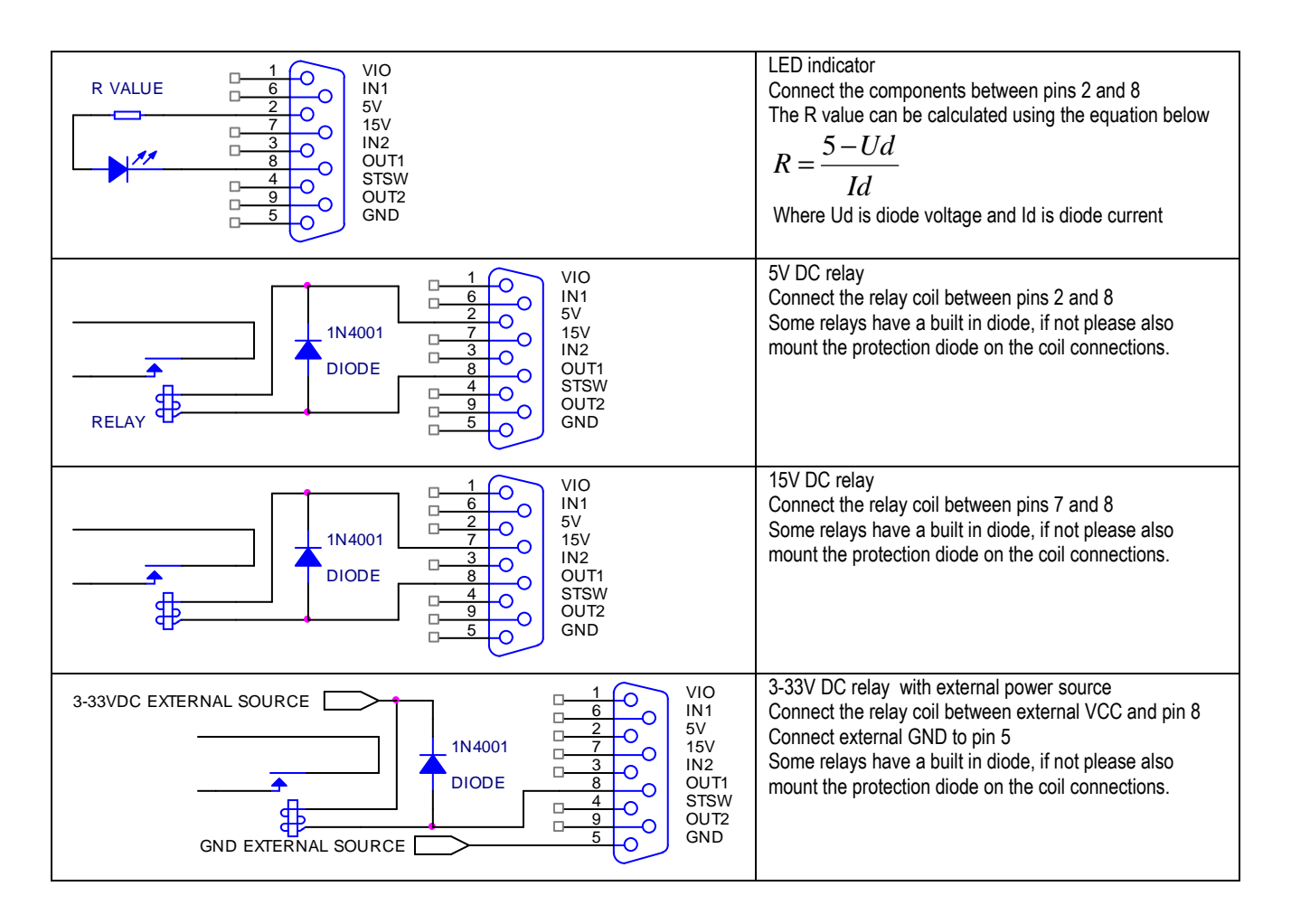

Warning: Do not connect a relay with a higher voltage than the voltage already connected to the VIO pin1 you will damage the unit.

#### Output 2 = Active low on low ink warning (open collector)

Warning: Do not connect a relay with a higher voltage than the voltage already connected to the VIO pin1 you will damage the unit.

| R VALUE  1  0  VIO    2  0  IN1    5  15V    15V  15V    15V  15V <th>LED indicator<br/>Connect the components between pins 2 and 9<br/>The R value can be calculated using the equation below<br/><math display="block">R = \frac{5 - Ud}{Id}</math>Where Ud is diode voltage and Id is diode current</th> | LED indicator<br>Connect the components between pins 2 and 9<br>The R value can be calculated using the equation below<br>$R = \frac{5 - Ud}{Id}$ Where Ud is diode voltage and Id is diode current                                                 |
|----------------------------------------------------------------------------------------------------|----------------------------------------------------------------------------------------------------|
| 1  VIO    1  0    1  0    1  0    1  0    1  0    1  0    1  0    1  0    1  0    1  0    1  0    1  0    1  0    1  0    1  0    1  0    1  0    1  0    1  0    1  0    1  0    1  0    1  0    1  0    1  0    1  0    1  0    1  0    1  0    1  0    1  0    1  0    1  0    1  0    1  0    1  0    1  0    1  0    1  0    1  0    1  0    1  0    1  0    0  0    0<                                                                                                    | 5V DC relay<br>Connect the relay coil between pins 2 and 9<br>Some relays have a built in diode, if not please also<br>mount the protection diode on the coil connections.                                                                          |
| 1N4001  1  VIO<br>IN1<br>5V<br>15V<br>15V<br>IN2<br>0UT1<br>STSW<br>0UT1<br>STSW<br>0UT2<br>GND                                                                                                    | 15V DC relay<br>Connect the relay coil between pins 7 and 9<br>Some relays have a built in diode, if not please also<br>mount the protection diode on the coil connections.                                                                         |
| 3-33VDC EXTERNAL SOURCE                                                                                                    | 3-33V DC relay with external power source<br>Connect the relay coil between external VCC and pin 9<br>Connect external GND to pin 5<br>Some relays have a built in diode, if not please also<br>mount the protection diode on the coil connections. |

Warning: Do not connect a relay with a higher voltage than the voltage already connected to the VIO pin1 you will damage the unit.

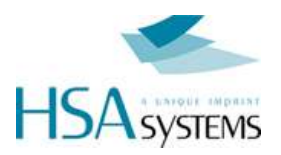

# **Encoder port wiring**

This connector is where the signals for the encoder are coming in.

The encoder connector can supply 5V and 15V DC for the encoder but you can use any encoder in the 3-33V range if you connect an external power source.

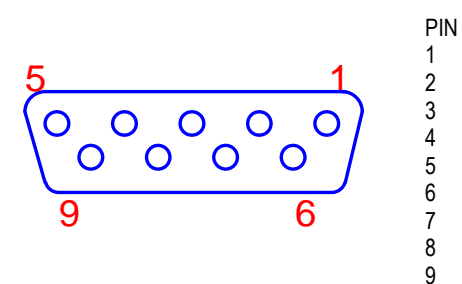

MEANING V ENC 5 V Not used EncB GND Not used 15 V Not used /EncB

#### 5V DC Encoder

| 1      VENC        ×      6        2      0        7      0        3      0        N/C      N/C        N/C      N/C        N/C      N/C        B      0        9      0        5      0                                                                                                    | 5V DC NPN or PUSH/PULL<br>VCC to pins 1, 2<br>Signal to pin 4<br>GND to pin 5 |
|----------------------------------------------------------------------------------------------------|-------------------------------------------------------------------------------|
| 1      VENC        2      0        7      0        3      0        8      0        N/C      N/C        N/C      N/C        N/C      N/C        B      0        B      0        B      0        B      0        B      0        N/C      N/C        B      0        B      0        B      0        B      0        B      0        B      0        B      0        B      0        B      0        B      0        B      0        B      0        B      0        B      0        B      0        B      0        B      0 | 5V DC PNP<br>VCC to pins 1, 2<br>Signal to pin 9<br>GND to pin 5              |

#### 15V DC Encoder

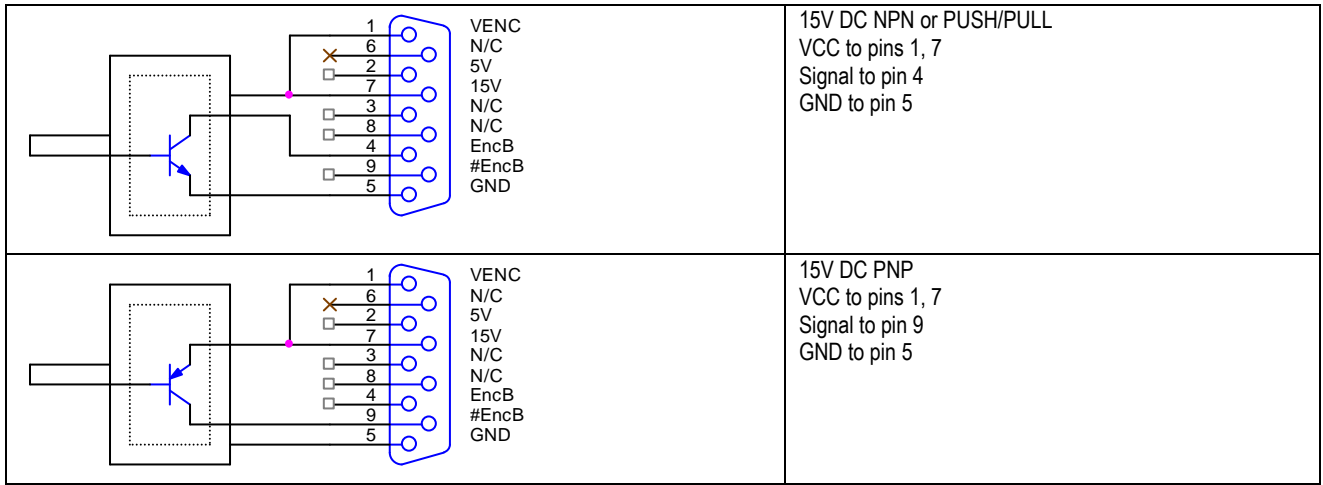

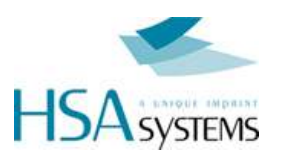

#### 3-33V DC Encoder with external power source

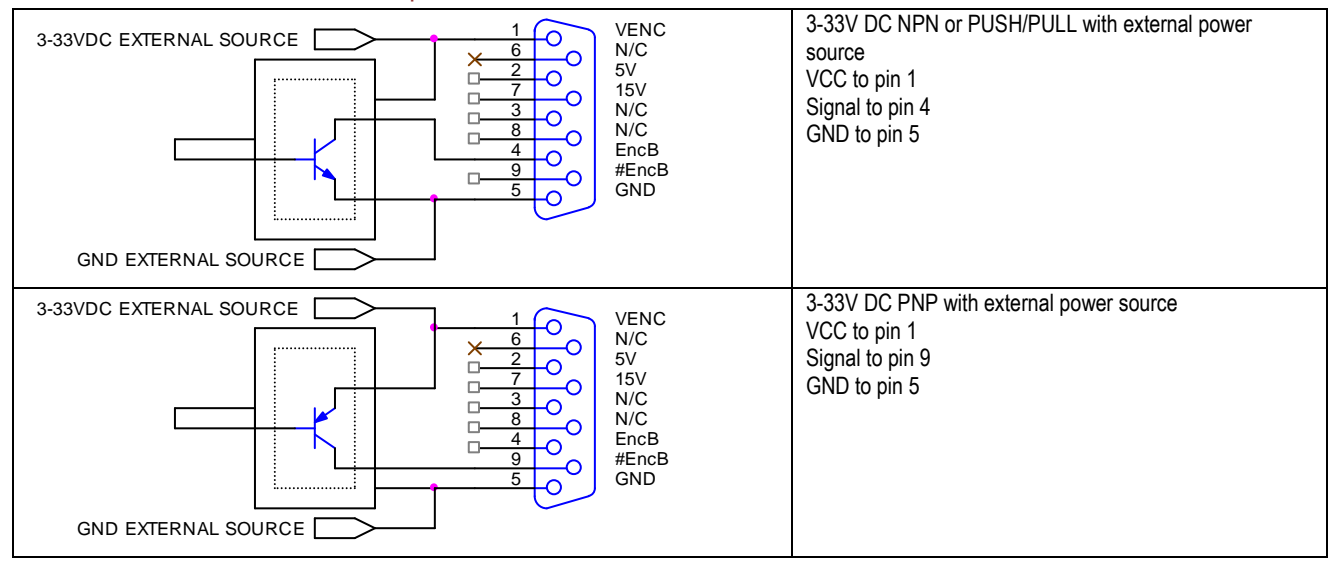

#### 5V DC simulated encoder with external power source

| 1  VENC    ×  2    7  0    8  0    8  0    9  5    9  5                                                                                                    | 5V DC NPN or PUSH/PULL with external power source<br>Loop pins 1-2<br>Signal to pin 4<br>GND to pin 5 |
|----------------------------------------------------------------------------------------------------|----------------------------------------------------------------------------------------------------|
| 1      VENC        ×      6        2      0        7      0        3      0        N/C      5V        15V      15V        N/C      N/C        EncB      #EncB        5      0 | 5V DC PNP with external power source<br>Loop pins 1-2<br>Signal to pin 9<br>GND to pin 5              |

#### 15V DC simulated encoder with external power source

| 1      VENC        ×      6        2      0        7      0        3      0        N/C      N/C        N/C      N/C        N/C      N/C        9      0        5      0 | 15V DC NPN or PUSH/PULL with external power source<br>Loop pins 1-7<br>Signal to pin 4<br>GND to pin 5 |
|----------------------------------------------------------------------------------------------------|----------------------------------------------------------------------------------------------------|
| VENC<br>VENC<br>N/C<br>5V<br>15V<br>N/C<br>N/C<br>N/C<br>5V<br>15V<br>N/C<br>N/C<br>EncB<br>#EncB<br>GND                                                                | 15V DC PNP with external power source<br>Loop pins 1-7<br>Signal to pin 9<br>GND to pin 5              |

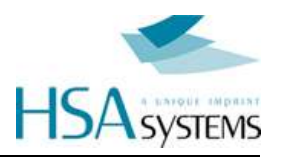

#### 3-33V DC simulated encoder with external power source

| 3-33VDC EXTERNAL SOURCE | 1 VENC<br>N/C<br>5V<br>7 0<br>15V<br>N/C<br>5V<br>N/C<br>5V<br>N/C<br>EncB<br>9 0<br>5 0<br>6<br>ND | 3-33V DC NPN or PUSH/PULL with external power<br>source<br>VCC to pin 1<br>Signal to pin 4<br>GND to pin 5 |
|-------------------------|----------------------------------------------------------------------------------------------------|----------------------------------------------------------------------------------------------------|
| 3-33VDC EXTERNAL SOURCE | 1 VENC<br>X 6 VENC<br>N/C<br>5V<br>15V<br>N/C<br>15V<br>N/C<br>EncB<br>#EncB<br>GND                 | 3-33V DC PNP with external power source<br>VCC to pin 1<br>Signal to pin 9<br>GND to pin 5                 |

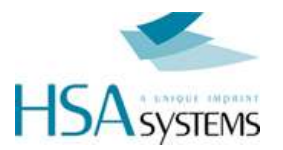

# Support

# **EC** Declaration of conformity

#### EC Declaration of Conformity

#### Manufacturer:

| Company Name: | HSA Systems ApS   |
|---------------|-------------------|
| Address:      | Mileparken 16     |
|               | DK 2740 Skovlunde |
|               | Denmark           |
| Tel           | +45 44 94 02 22   |
| Fax           | +45 44 94 03 33   |

#### hereby declare that

Product

| MCHP |
|------|
| MCHP |
| 2011 |

- is in conformity with

No. Name: Year:

- COUNCIL DIRECTIVE of 3 May 1989 on the approximation of the laws of the Member States relating to electromagnetic compatibility (89/336/EEC)
- COUNCIL DIRECTIVE of 19 February 1973 on the harmonization of the laws of Member States relating to electrical equipment designed for use within certain voltage limits (73/23/EEC)

was manufactured in conformity with the following national standards that implements a harmonised standard:

#### EN 50081-1

Electromagnetic compability - generic emission standard. Part 1: Residential, commercial and light industry.

EN 50081-2

Electromagnetic compability - generic emission standard. Part 2: Industrial environment. EN 50082-1

Electromagnetic compability - generic immunity standard. Part 1: Residential, commercial and light industry.

EN 50082-2

Electromagnetic compability - generic immunity standard. Part 2: Industrial environment. EN 55022

Limits and methods of measurement of radio disturbance characteristics of information technology equipment.

EN 60555-2 Disturbances in supply systems caused by household appliances and similar electrical equipment -Part 2: harmonics,

EN 60555-3

Disturbances in supply systems caused by household appliances and similar electrical equipment -Part 3: voltage fluctuations. EN 60950

Safety of information technology equipment including electrical business equipment.

Position: Manager

Company: HSA Systems ApS

Name: Per Sørensen

HSA Systems ApS Mileparken 16 DK-2740 Skovlunde +45 4494 0222 www.hsasystems.com

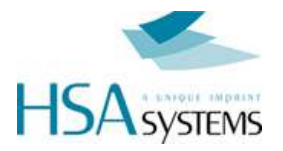

# Support contact

For support on the MICRON please contact your local distributor.

Manufacturer:

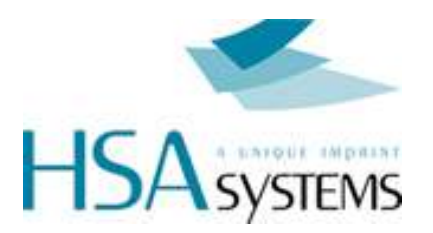